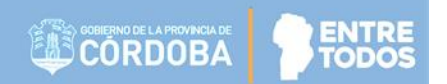

# SISTEMA GESTIÓN ESTUDIANTES

## **OBSERVAR INFORME DE PROGRESO**

# - NIVEL INICIAL -

### - INSTRUCTIVO PARA DIRECTORES -

### INDICE

| SIST | EMA GESTIÓN ESTUDIANTES         | 1 |
|------|---------------------------------|---|
| 1.   | Ingreso                         | 3 |
| 2.   | Estados del Informe de Progreso | 5 |
| 3.   | Observar el Informe de Progreso | 5 |

### SISTEMA GESTIÓN ESTUDIANTES - OBSERVAR INFORME DE PROGRESO -

El Sistema Gestión Estudiantes permite al directivo observar los Informes de Progreso de Nivel Inicial que han sido generados por los Docentes de la Sala a su cargo.

#### 1. Ingreso

Acceder desde el rol Director en la sección Progreso y Calificaciones a Generar Informe de Progreso.

| NUEVO ENTORNO GRÁFICO<br>DESCARGAR INSTRUCTIVO   | C <sup>®</sup> Accesos Directos                     | Buscar (mínimo 3 ca        | racteres) - Ej: PAICOR |
|--------------------------------------------------|-----------------------------------------------------|----------------------------|------------------------|
| MENU                                             | 🛤 Calificaciones                                    |                            | ×                      |
| 🕈 Página de Inicio                               | *                                                   |                            |                        |
| 🛉 Estudiantes                                    | ہ<br>Generar Informe de Progreso (Nivel<br>Inicial) |                            |                        |
| <ul> <li>Prematricular / Matricular</li> </ul>   |                                                     |                            |                        |
| Reportes                                         |                                                     |                            |                        |
| 🛿 Progreso y Calificaciones                      | <b>≮</b> Volver                                     |                            |                        |
| Y Generar Informe de Progreso<br>(Nivel Inicial) | Estudiantes 0                                       | Drematricular / Matricular | Penortes P             |
| 🏛 Institucional                                  | Estudiantes                                         |                            | Reportes               |
|                                                  | Clic para expandir <del>)</del>                     | Clic para expandir 😔       | Clic para expandir     |

Buscar una Sala y Etapa del Ciclo Lectivo en particular.

|                                                                                           | ¿NECESITA AYUDA?<br>CLICK AQUI |
|-------------------------------------------------------------------------------------------|--------------------------------|
| LECCIÓN DE SALA                                                                           |                                |
| Ia:Seleccione una sala                                                                    |                                |
|                                                                                           |                                |
| ana:Seleccione una Etana 🔻                                                                |                                |
| apa:Seleccione una Etapa 🔻                                                                |                                |
| apa:Seleccione una Etapa 🔻                                                                |                                |
| apa:Seleccione una Etapa ▼<br>≵Buscar                                                     |                                |
| apa:Seleccione una Etapa ▼<br>Q Buscar                                                    |                                |
| apa:Seleccione una Etapa ▼<br>2 Buscar<br>- DETALLE PLANES DE ESTUDIO DEL ESTABLECIMIENTO |                                |

#### Secretaría de Gestión Administrativa Dirección de Sistemas (+54) (0351) 4462400 int. 3010/3011

Santa Rosa 751- 3er Piso Córdoba Capital - República Argentina.

4

#### Seleccionarla.

| JELEU | CION DE SALA                          |
|-------|---------------------------------------|
| Sala: | Seleccione una sala                   |
| Etana | Seleccione una sala                   |
| acapa | SALA DE TRES "A" TARDE (687196449)    |
|       | SALA DE CUATRO "A" MAÑANA (687196449) |
|       | SALA DE CUATRO "MA" TARDE (687196449) |
|       | SALA DE CINCO "A" MAÑANA (687196449)  |
|       | SALA DE CINCO "MA" TARDE (687196449)  |

Al Buscar, se listan todos los Estudiantes Matriculados que corresponden a la selección realizada e informa: Número de Documento, Sexo, Apellido, Nombre, Estado del Informe y el acceso a la Vista Previa.

| 🍟 Generar                       | INFO  | DRME DE PR     | OCRESO – NIVEL INICIAL |             |      | ?<br>¿NECESITA AYUDA?<br>CLICK AQUI |
|---------------------------------|-------|----------------|------------------------|-------------|------|-------------------------------------|
| Selección de s                  | ALA-  |                |                        |             |      |                                     |
| SALA DE C                       | UATRO | "A" MAÑANA (68 | 87196449) 🔻            |             |      |                                     |
| Etapa: PRIMERA                  | ETAPA | •              | <u>_</u>               |             |      |                                     |
| Q Buscar                        |       |                |                        |             |      |                                     |
| - DETALLE P<br>687196449 - INIC | LANES | DE ESTUDIO E   | del Establecimiento    |             |      |                                     |
| RESULTADOS DE BÚSQUEDA          |       |                |                        |             |      |                                     |
| Nro. Documento                  | Sexo  | Anellido       | Nombre                 | Estado      | Vist | ta Previa                           |
| 11111111                        | M     | LEON           | MARTIN ALEJANDRO       | FINALIZADO  | ⊕ \  | vista previa                        |
| 10101010                        | М     | PEREZ          | NAN                    | GENERADO    | 81   | vista previa                        |
| 66666666                        | м     | RUGGERI        | VICTOR HUGO            | NO GENERADO |      |                                     |

Mostrando 1 a 3 de 3 entradas

#### Secretaría de Gestión Administrativa Dirección de Sistemas (+54) (0351) 4462400 int. 3010/3011 Santa Rosa 751- 3er Piso Córdoba Capital - República Argentina.

#### 2. Estados del Informe de Progreso

Los Estados que puede presentar un Informe de Progreso son:

- **No generado:** el Informe todavía no se ha editado.
- **Generado:** el Informe está en proceso de edición y puede seguir modificándose.
- **Finalizado:** se ha terminado de cargar la información y ha sido finalizado. El docente ya no puede realizar modificaciones.

| Mostrar 10 🔹 entradas Buscar: |         |          |                  |             |                |
|-------------------------------|---------|----------|------------------|-------------|----------------|
| Nro. Documento                | Sexo    | Apellido | Nombre           | Estado      | Vista Previa   |
| 11111111                      | М       | LEON     | MARTIN ALEJANDRO | FINALIZADO  | 🖨 Vista previa |
| 10101010                      | М       | PEREZ    | NAN              | GENERADO    | 😝 Vista previa |
| 66666666                      | М       | RUGGERI  | VICTOR HUGO      | NO GENERADO |                |
| Mostrando 1 a 3               | de 3 er | ntradas  |                  |             | 0              |

#### 3. Observar el Informe de Progreso

Seleccionar la opción Vista Previa para ver la información cargada por el Docente en el Informe de Progreso.

| 10strar 10 🔻  | entrada | 5        |                  |             | Buscar:               |
|---------------|---------|----------|------------------|-------------|-----------------------|
| ro. Documento | Sexo    | Apellido | Nombre           | Estado      | Vista Previa          |
| 1111111       | М       | LEON     | MARTIN ALEJANDRO | FINALIZADO  | ⊖ <u>Vista previa</u> |
| 0101010       | М       | PEREZ    | NAN              | GENERADO    | 🕀 Vista previa        |
| 6666666       | М       | RUGGERI  | VICTOR HUGO      | NO GENERADO |                       |

Es posible ver el contenido cargado por materia. En la columna "Observaciones para el Docente", se encuentra el ícono de acceso que permite agregarlas.

| Espacio Curricular                                    | Progreso                                                                                                    | Observaciones  para el Docente |
|-------------------------------------------------------|----------------------------------------------------------------------------------------------------|--------------------------------|
| IDENTIDAD Y CONVIVENCIA                               | A través de diferentes actividades ha mostrado muy buena                                                                                                    |                                |
| LENGUAJE Y LITERATURA                                 | Muestra confianza en su capacidad expresiva. Participaactivamente en los diálogos que se establecen en la<br>sala,realizando intervenciones adecuadas.Escucha narraciones, anticipa el contenido en función de<br>lasimágenes, sabe diferenciar imágenes de grafías o textos. Puedereconstruir secuencias de imágenes y<br>argumentos. Disfruta delos cuentos clásicos. Garabatea algunas letras.            | •                              |
| MATEMÁTICA                                            | Realiza conteos de manera acertada y en diferentes situaciones.Utiliza correctamente los cuantificadores<br>(pocos – muchos).Puede ordenar objetos por tamaño (grande-mediano-pequeño).Reconoce categorías<br>espaciales (arriba-abajo- adentro- afuera)en el plano gráfico)                                                                                                    | •                              |
| CIENCIAS SOCIALES, CIENCIAS<br>NATURALES Y TECNOLOGÍA | Identifica y nombra las partes de su cuerpo. Reconoce y practicalas principales acciones de salud (lavado de<br>manos – higienebucal). Conoce y expresa las principales funciones de susórganos. Se ha iniciado en la<br>observación y exploración delambiente, participando de acciones positivas para su protección.                                                                                       | •                              |
| EDUCACIÓN ARTÍSTICA                                   | Utiliza de manera creativa diferentes elementos de expresiónplástica. Dibuja utilizando tizas, crayones y fibrones, realizacollage y diversas técnicas: rasgado, trozado, boligrafía, selladocon diversos elementos.Conoce y canta expresivamente todas las canciones del Jardín.Puede imitar esquemas melódicos y ritmicos sencillos, utilizandola voz o el cuerpo.Muestra predisposición para la expresión | •                              |
|                                                       | Su área favorita es la de Dramatizaciones donde iueoa conmuñecas, elementos de cocina, carteras, etc.                                                                                                    | <b>▼</b>                       |

A continuación escribir la Observación y guardarla.

| sala,realizando       | intervenciones adecuadas.Escucha narraciones, anticipa el cr                                                   |
|-----------------------|----------------------------------------------------------------------------------------------------|
| Observaciones:        | Ingrese una observación para el docente<br>sobre el informe de progreso                                        |
|                       | ✓ Guardar X Cancelar                                                                                           |
| Ag<br>Utiliza de mane | regar Observaciones para el Docente<br>ra creativa diferentes elementos de exoresiónolástica. Dibuia utilizand |

Secretaría de Gestión Administrativa Dirección de Sistemas (+54) (0351) 4462400 int. 3010/3011 Santa Rosa 751- 3er Piso Córdoba Capital - República Argentina.

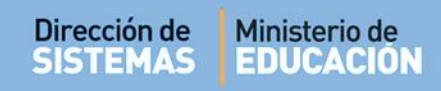

A través del mismo ícono es posible modificarla.

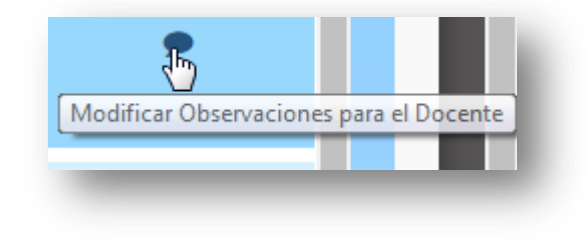

# FIN DEL TUTORIAL